## Setting up ACH to pay your Invoices

Once you sign into the Portal, you will have access to your history showing unpaid invoices and balance due. To the right, click your email and select My Account. From here, click the Add a Bank Account button at the bottom.

|                                                                                                    | Bank Account                                                                                           | (ACH)                                                                                                    |                            |                                     |                                                |       |
|----------------------------------------------------------------------------------------------------|----------------------------------------------------------------------------------------------------|----------------------------------------------------------------------------------------------------|----------------------------|-------------------------------------|------------------------------------------------|-------|
|                                                                                                    |                                                                                                    |                                                                                                    |                            | Add                                 | a Bank Account                                 |       |
| Enter in your Acc<br>Number, and Acc                                                                         | count Holder Nam<br>count Number. Th                                                                   | ie, Account Type, Routing<br>ien click <b>Verify</b> .                                                               |                            | Bank Account (                      | ACH)                                           |       |
| You will then be<br>couple of days yo<br>VERIFICATION or<br>deposits, return                                 | prompted that th<br>ou will see two sn<br>n your bank state<br>to the portal to fi                     | e verification is in process.<br>hall deposits labelled<br>ment. When you have these<br>nish verifying your account. | In a<br>e<br>* <i>Note</i> | Account Holder Name<br>Account Type | Account Holder Name                            | ,     |
| This is a one-time<br>once the account                                                                       | e process and will<br>t is verified.                                                                   | not need to be completed o                                                                                           | again<br>×                 | Routing Number<br>Account Number    | Checking Savings Routing Number Account Number |       |
| Please check your ba<br>These deposits can t<br>Enter the values of th<br>Amount 1 amount<br>Amount 2 amount | ank statement for two<br>ake 2-5 days to show o<br>ne deposits in cents be<br>t in cents<br>t in cents | small deposits labeled VERIFICATIO<br>n your statement.<br>low.                                                      | N.                         |                                     |                                                | Close |
|                                                                                                    |                                                                                                    | Close Verify                                                                                                    | Ē                          |                                     |                                                |       |

Once the bank account is verified and saved, click "Home" in the top menu bar. Then click a specific invoice that is outstanding, or click the Pay Now button. You can choose the amount you want to pay and click to continue. You will then see your Bank Account as an option to pay for the invoice. Click Submit, then agree to the terms before continuing

| By clicking 'Continue' below you are auth       | orizing a one time debit of <u>\$179.47</u> to be |
|-------------------------------------------------|---------------------------------------------------|
| made against the account ending in <b>678</b> 9 | 9 and that you are an authorized user of          |
| his account.                                    |                                                   |
| n order to revoke permissions to debit th       | his account, please use the preferences           |
| bage to delete this bank account from yo        | our user account.                                 |

Once you click Continue, the amount will be pending and will take 2-3 days to process. You will then receive a confirmation email once processed.